- 1) Find out what the value code is for the CBSA.
  - o Look up the county code that the facility is in
  - Click on Codes > Other Basic Codes > County Codes
  - o From the right side, enter the county code or description
  - o Select the Code or Description bullet and click on Search
  - o A list will appear below
  - o Select the county from the list
  - o The information will appear to the left
  - o Write down the CBSA amount

| First Previo     | ous Next Last                      | Print Codes | Save Cancel         | ]              |
|------------------|------------------------------------|-------------|---------------------|----------------|
| State Code       | NC                                 |             | Undate MSA          |                |
| County Code      | Μ                                  |             | Wage Indexes 2011 🗘 | Verify Updates |
| Description      | MY COUNTY                          |             | MY                  | O Code         |
| MSA              | 06895                              |             |                     | Description    |
| Federal SSA Code | 34170 CBSA=25860 Wage Index=0.9000 |             | Search              | O Description  |

- 2) Enter the value code and amount in the Referral > Payer tab. This is the G8 code.
  - o From the Select Patient screen pull up the patient
  - Click on Referrals > Payers > Select the payer > Extra Billing Info
  - o Click on Add a New From Date and enter the *month* of the billing
  - Enter the Value Codes G8 and the Value Amounts (from the County code above). Ie. if CBSA is 40580 then enter as 40580.00
  - o Click on Save

| From Date:<br>Thru Date: | <ul> <li>✓ 10/ 1/2010</li> <li>✓</li> <li>✓ 10/31/2010</li> <li>✓</li> </ul> | Add a New<br>''From Date'' | 02/001 10-01-2010 thru 10-31-2010            |  |
|--------------------------|------------------------------------------------------------------------------|----------------------------|----------------------------------------------|--|
| Carolina Access:         |                                                                              |                            |                                              |  |
| Treatment Auth 1:        |                                                                              |                            |                                              |  |
| Theatment Auth 2:        |                                                                              | Save                       |                                              |  |
| Condition Codes:         |                                                                              |                            |                                              |  |
|                          |                                                                              |                            |                                              |  |
| Occurrence Codes:        |                                                                              |                            |                                              |  |
| Occurrence Dates:        | 12/31/2075 12/31/2075                                                        | 12/31/2075 12/             | /31/2075 🛛 12/31/2075 💟                      |  |
|                          |                                                                              |                            |                                              |  |
| Occurrence Spans:        | Code From Date Thru Dat<br>12/31/2075 12/31/2075                             | e Code F                   | From Date Thru Date<br>/31/2075   12/31/2075 |  |
|                          |                                                                              |                            |                                              |  |
| Value Codes:             | 25960.00                                                                     |                            |                                              |  |
| Value Amounts:           | 23060.00                                                                     |                            |                                              |  |

- 3) Enter the Hospice Facility Stay information
  - Click on Billing > Other > Enter Hospice Facility Stay Dates for Billing
  - o Enter the patient's chart number
  - o Click on New
  - o Enter the from and thru dates of the facility stay
  - Select 05 or 06 for Inpatient Hospital.
  - o Click on Save

Note: The 05 Inpatient Hospital will show the Q5005 on the claim and the 06 Inpatient Hospice Facility will show Q5006.

| Hospice Patient Not at Home Facility History                           |        |  |  |  |  |
|------------------------------------------------------------------------|--------|--|--|--|--|
| Set the From Date to 01/01/1900 to delete an entry.                    | Cancel |  |  |  |  |
| Patient TIN, BIN                                                       |        |  |  |  |  |
| From Date 10/ 7/2010 V Thru Date 10/11/2010 V                          |        |  |  |  |  |
| ○ 02 - Assisted Living Facility                                        |        |  |  |  |  |
| ○ 03 - Nursing Long Term Care Facility or Non-Skilled Nursing Facility |        |  |  |  |  |
| ○ 04 - Skilled Nursing Facility                                        |        |  |  |  |  |
| ⊙ 05 - Inpatient Hospital                                              |        |  |  |  |  |
| ○ 06 - Inpatient Hospice Facility                                      |        |  |  |  |  |
| ○ 07 - Long Term Care Hospital                                         |        |  |  |  |  |
| 🔿 08 - Inpatient Psychiatric Facility                                  |        |  |  |  |  |
| ○ 09 - Place Not Otherwise Specified                                   |        |  |  |  |  |
|                                                                        |        |  |  |  |  |
| ### FromDate ThruDate Facility Type                                    |        |  |  |  |  |
| 001 10/07/10 10/11/10 Inpatient Hospital                               |        |  |  |  |  |

4) Create the claim as usual.